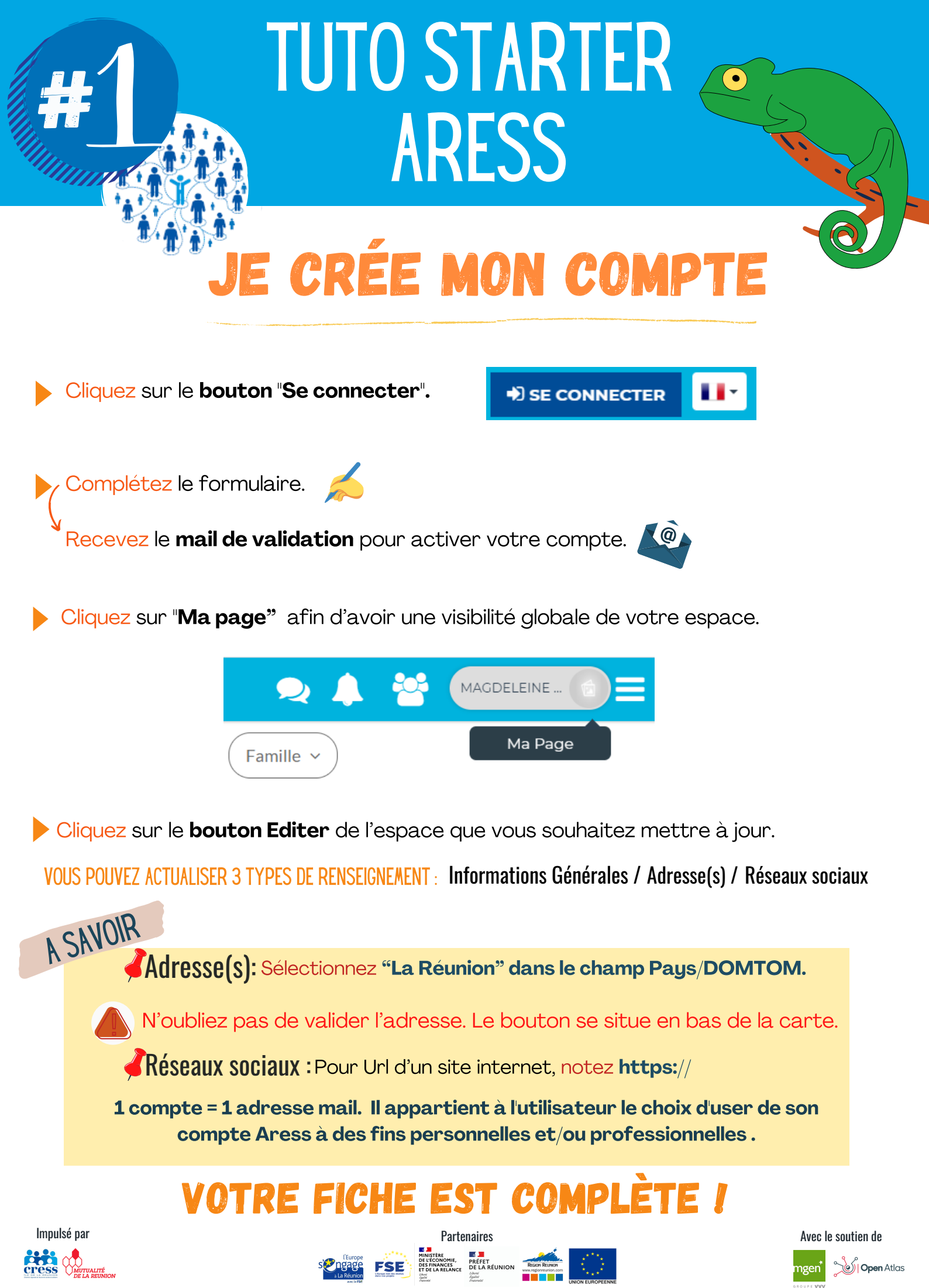

Nos projets sont cofinancés par l'Etat, au titre du contrat plan 2015/2020 et l'Union Européenne. L'Europ s'engage à la Réunion avec le Fonds social Européen - FSE. Avec la participation de la Région Réunio

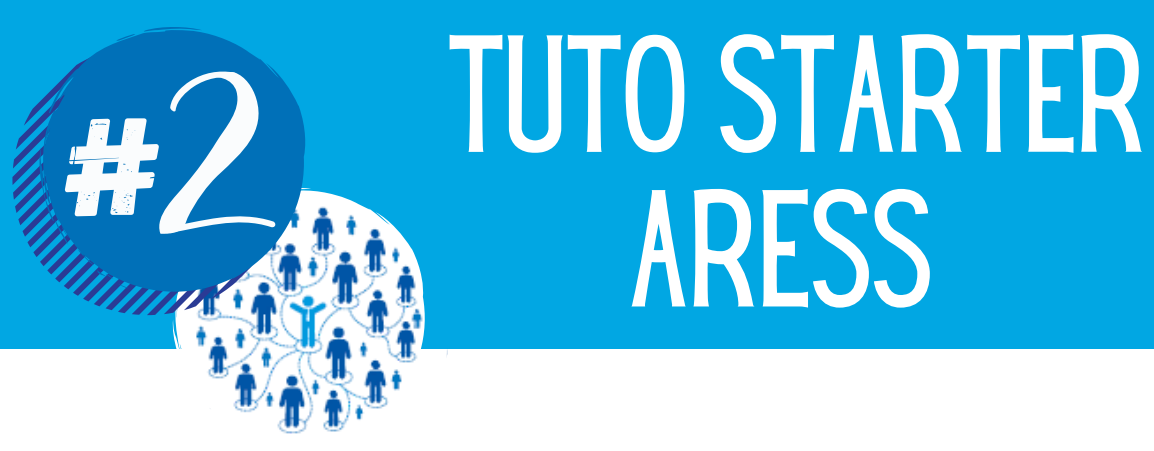

# MA STRUCTURE & MOI

ARESS

•

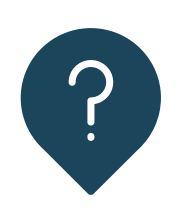

Comment savoir si ma structure est référencée ?

Dans la barre de recherche, entrez le nom ou le n° de SIRET de l'établissement

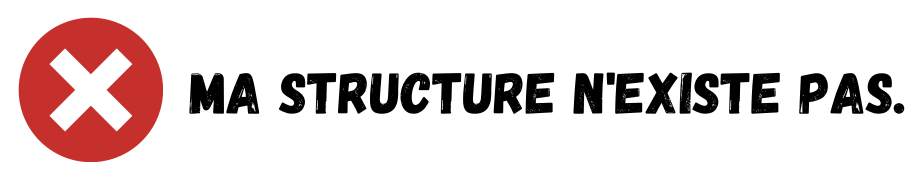

Cliquez sur le bouton

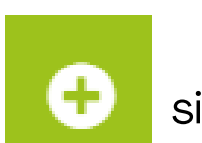

situé en bas à gauche.

Et sélectionnez "Organisation".

Complétez le formulaire Ajouter une nouvelle organisation. Puis validez.

MA STRUCTURE A ÉTÉ CRÉÉE.

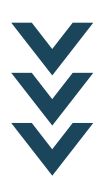

#### Vous souhaitez vous rattacher à cette organisation : cliquez sur le bouton Etre membre

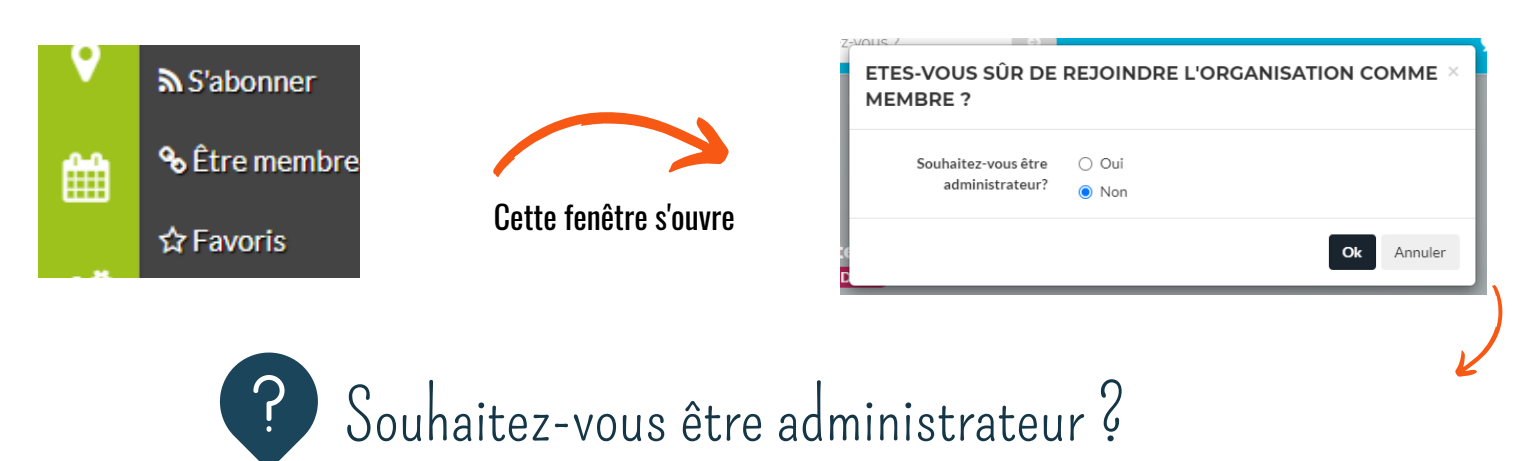

Si OUI Vous faites à présent partie de l'établissement et vous recevrez les notifications de modération de la page.

Si MON Vous êtes membre et faites à présent partie de l'établissement.

## L'ambassadeur : personne dont l'identité sera affichée sur ARESS

#### Votre rôle :

- Administrateur: vous faites partie du CA et/ou des dirigeants
- Membre : vous êtes déjà engagé auprès d'un établissement
- Juste un citoyen qui veut faire: la communauté du libre est faite connaître cette organisation de toutes bonnes initiatives.

Cette information figurera dans votre profil sur communecter et n'aura pas d'incidence sur vos actions.

### VOTRE FICHE EST COMPLÈTE !

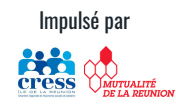

A SAVOIR

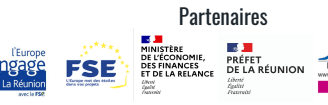

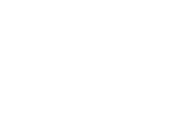

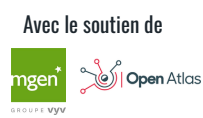

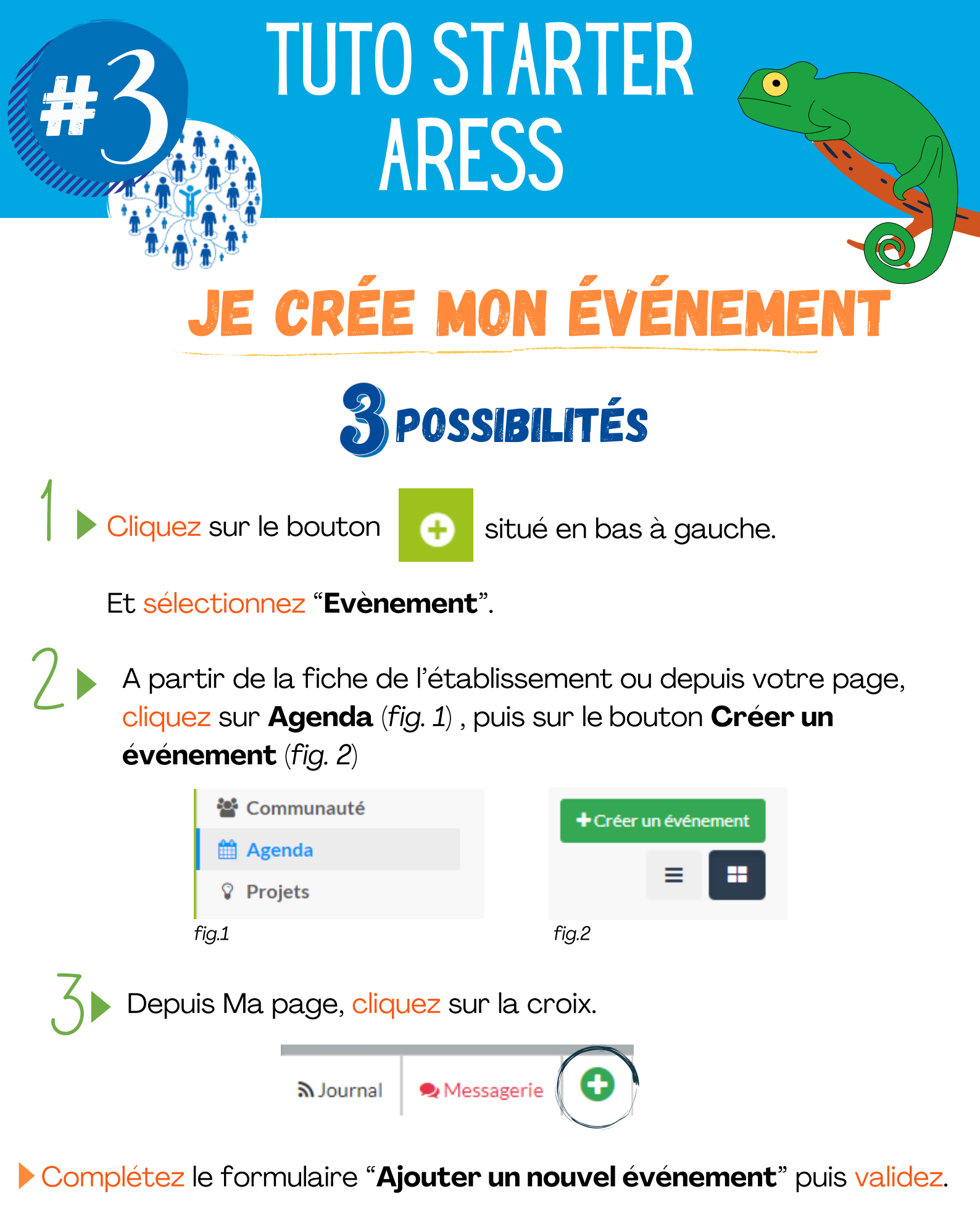

VOTRE EVÈNEMENT EST A PRÉSENT INSCRIT DANS L'AGENDA SOLIDAIRE

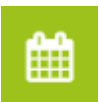

Accédez à votre fiche événement via :

- l'icône mon réseau la barre de recherche l'agenda
- Si vous souhaitez alimenter le programme de votre événement principal:
  - cliquez sur la rubrique Programme de la fiche de votre événement.

#### 🛗 Programme

· créez un événement. Ce dernier devient automatiquement un sous-événement visible dans l'Agenda Solidaire. Créer un événement

Depuis la fiche événement vous pouvez :

- communiquer et inviter des personnes ;
- partager les photos, les documents et l'actualité liés à l'événement :
- gérer les offres et les demandes de moyens humains et/ ou matériels, etc.. grâce à la rubrique **Ressources**.

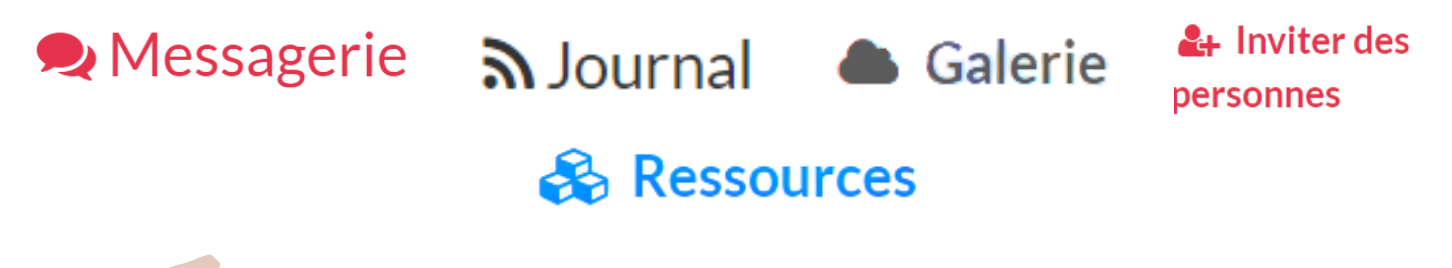

### A SAVOIR

- · La fiche d'un événement peut être modifiée aussi bien par vous que par les membres de la communauté ARESS.
- Vous pouvez ajouter et modifier les rôles de vos participants et intervenants dans la rubrique "Communauté" de la fiche de l'événement.

## **VOTRE ÉVÉNEMENT EST CRÉÉ**

Partenaires

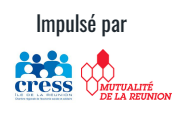

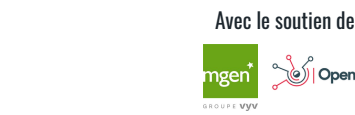

Open Atlas

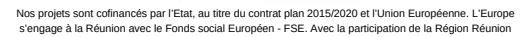

FSE MINISTERE DE LÉCONOMIE, DES FINANCES ET DE LA RELANCE DE LA RÉUNION

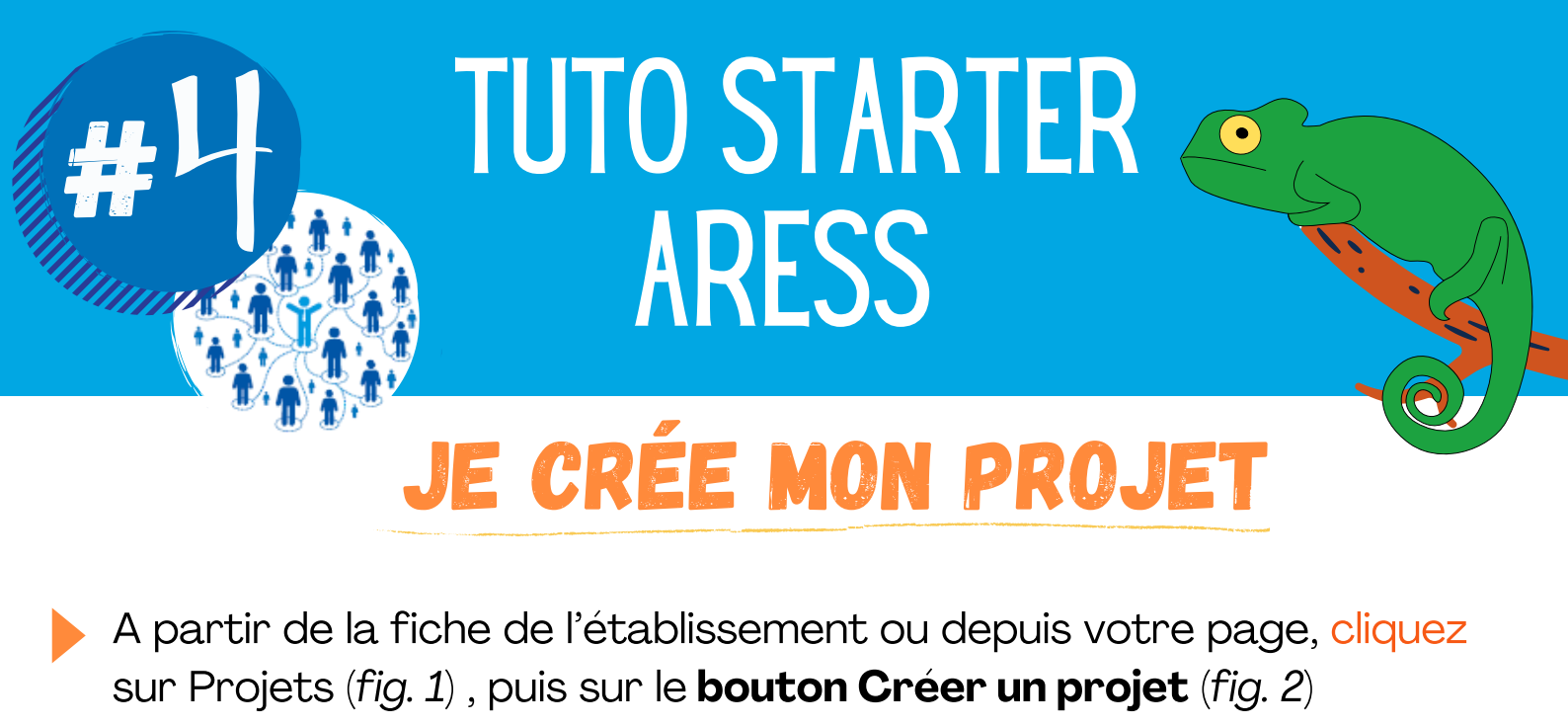

| 📽 Communauté   |                   |
|----------------|-------------------|
| 🛗 Agenda       | + Créer un projet |
| <b>Projets</b> | fig.2             |
| tïg.1          |                   |

Complétez le formulaire "Ajouter un nouveau projet" puis validez.

Accédez à votre fiche projet via : • l'icône mon réseau

• la barre de recherche

Depuis la fiche projet vous pouvez :

- communiquer et inviter des contributeurs; 👳 🔊 🛃
- partager les photos, les documents et l'actualité liés au projet ;
- gérer les offres et les demandes de moyens humains et/ou matériels, etc.. grâce à la rubrique **Ressources**.

```
A SAVOIR
```

- La fiche d'un projet peut être modifiée aussi bien par vous que par les membres de la communauté ARESS.
- Vous pouvez ajouter et modifier les rôles de vos contributeurs et intervenants dans la rubrique "Communauté" de la fiche du projet.

#### **VOTRE PROJET EST CRÉÉ /**

Partenaires

MIE, PRÉFET ES DE LA RÉUNION

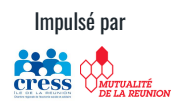

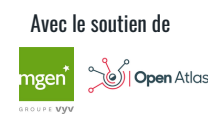

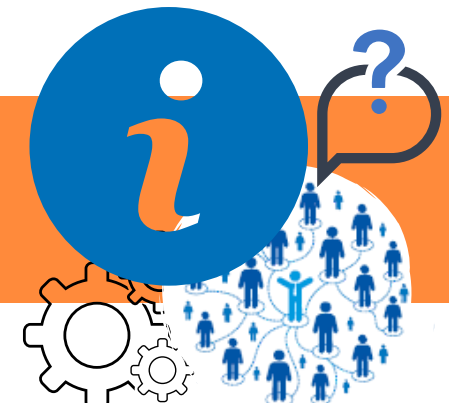

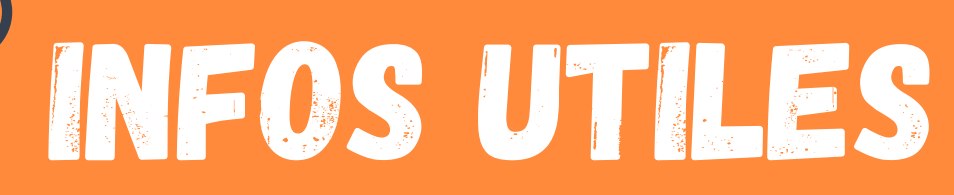

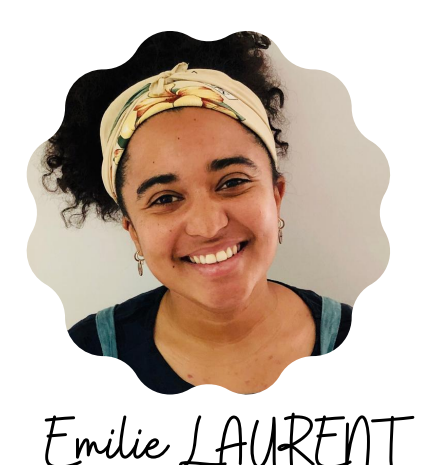

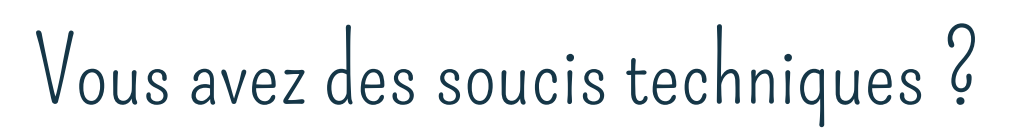

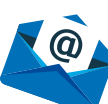

e.laurent@cress-reunion.com

Vous avez des difficultés liées à votre fiche établissement ?

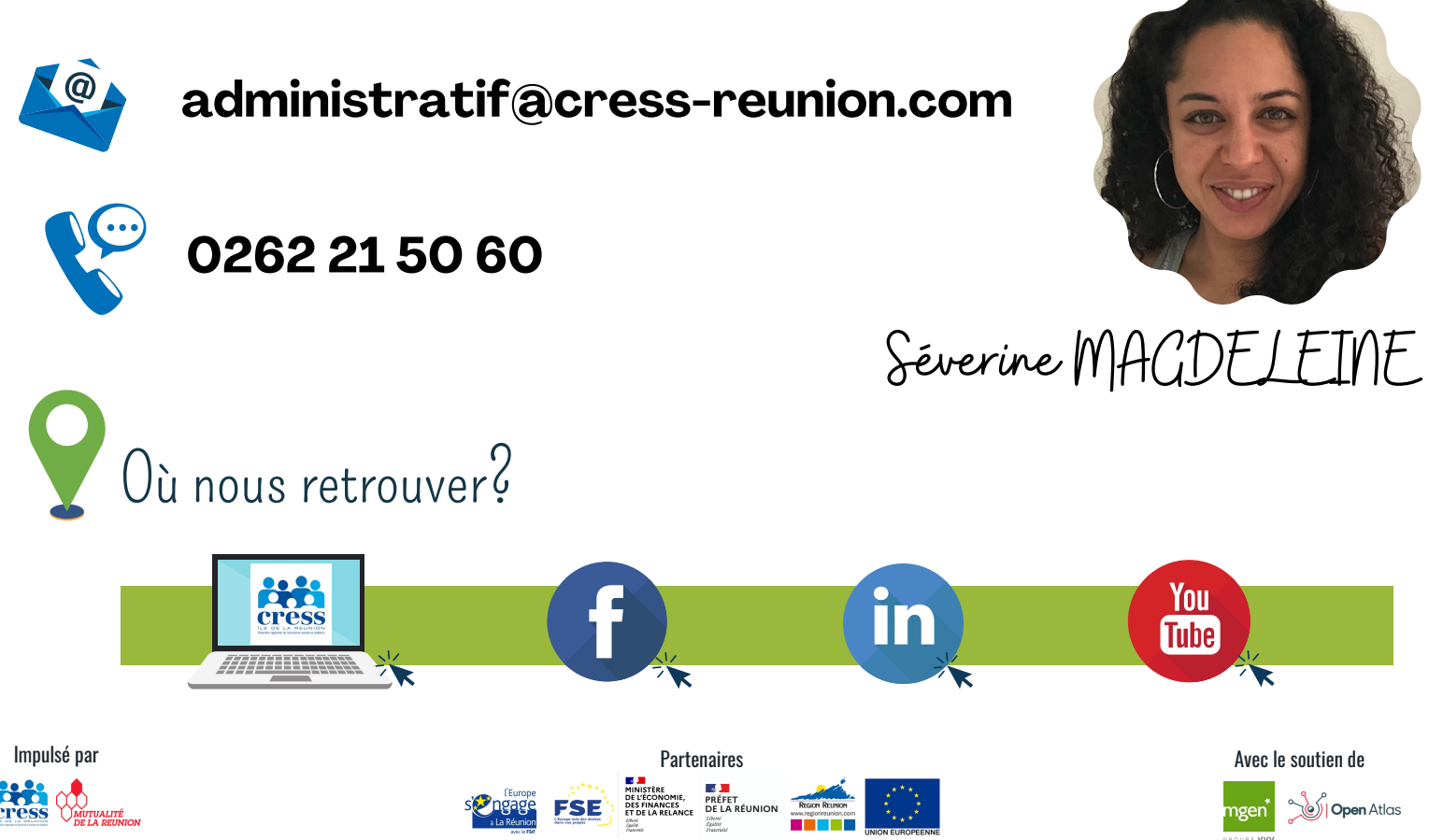

Nos projets sont cofinancés par l'Etat, au titre du contrat plan 2015/2020 et l'Union Européenne. L'Europe s'engage à la Réunion avec le Fonds social Européen - ESE. Avec la participation de la Réunion Réunion